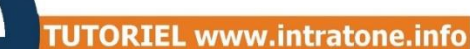

Le programmateur vous permet de lire le contenu d'un badge ou d'une télécommande pour les ajouter dans votre gestion.

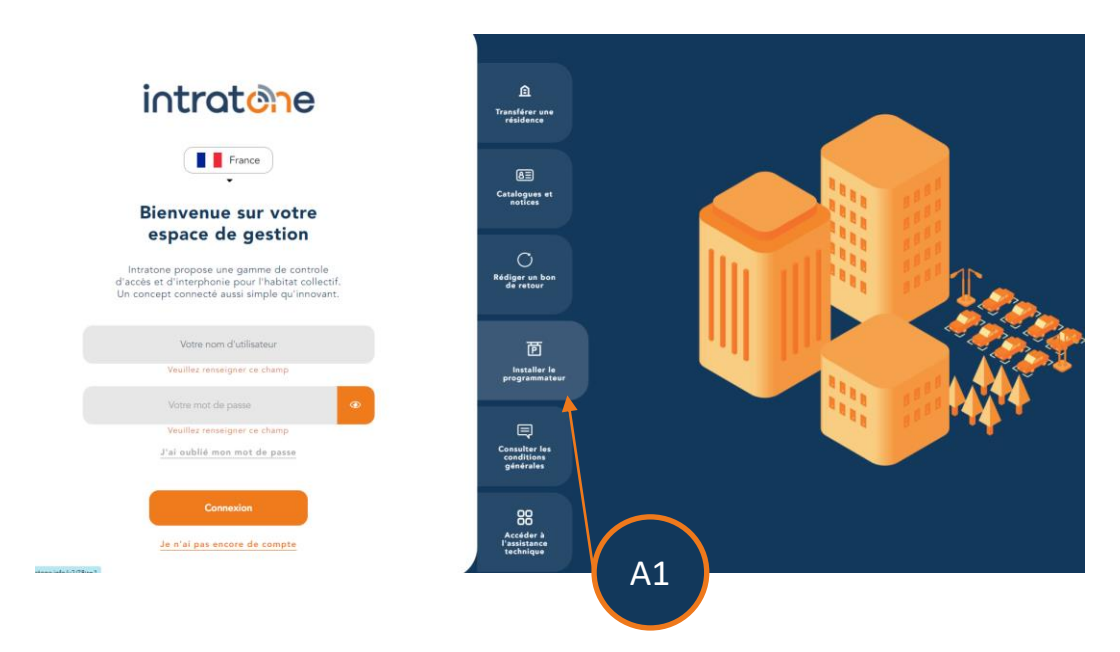

### A1 Sur le site de gestion, cliquez sur « Installer le programmateur »

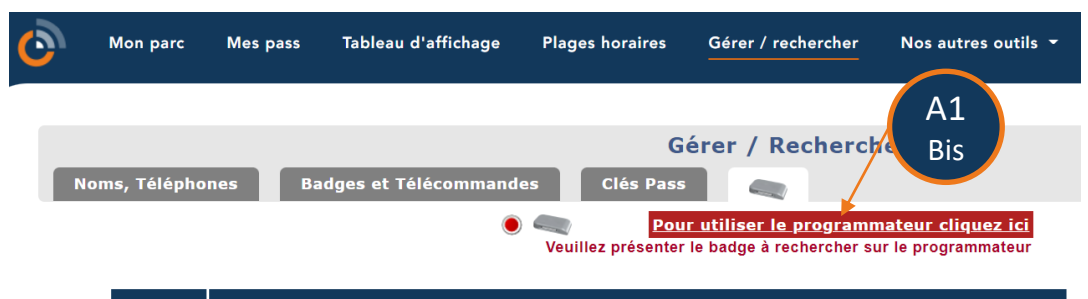

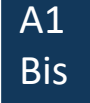

Si vous êtes déjà connecté, cliquez sur « Gérer / Rechercher » puis sur l'icône « Programmateur ».

# Mon Interphone Windows intrat@ne

## **Mon Interphone Windows**

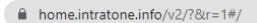

#### **Vos Applications**

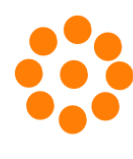

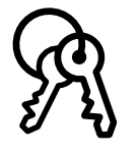

Intratone.info

Organigramme.info

### **Outils programmateur**

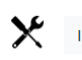

Installer et tester le programm

A2 Sur la nouvelle page, cliquez sur « Installer et tester le programmateur ».

Installation du programmateur
Utilitaires
Setup KiProg
Programmateur USB
Cuiter
Cauter
Cauter
Cauter
Cauter
Cauter
Cauter
Cauter
Cauter
Cauter
Cauter
Cauter
Cauter
Cauter
Cauter
Cauter
Cauter
Cauter
Cauter
Cauter
Cauter
Cauter
Cauter
Cauter
Cauter
Cauter
Cauter
Cauter
Cauter
Cauter
Cauter
Cauter
Cauter
Cauter
Cauter
Cauter
Cauter
Cauter
Cauter
Cauter
Cauter
Cauter
Cauter
Cauter
Cauter
Cauter
Cauter
Cauter
Cauter
Cauter
Cauter
Cauter
Cauter
Cauter
Cauter
Cauter
Cauter
Cauter
Cauter
Cauter
Cauter
Cauter
Cauter
Cauter
Cauter
Cauter
Cauter
Cauter
Cauter
Cauter
Cauter
Cauter
Cauter
Cauter
Cauter
Cauter
Cauter
Cauter
Cauter
Cauter
Cauter
Cauter
Cauter
Cauter
Cauter
Cauter
Cauter
Cauter
Cauter
Cauter
Cauter
Cauter
Cauter
Cauter
Cauter
Cauter
Cauter
Cauter
Cauter
Cauter
Cauter
Cauter
Cauter
Cauter
Cauter
Cauter
Cauter
Cauter
Cauter
Cauter
Cauter
Cauter
Cauter
Cauter
Cauter
Cauter
Cauter
Cauter
Cauter
Cauter
Cauter
Cauter
Cauter
Cauter
Cauter
Cauter
Cauter
Cauter
Cauter
Cauter
Cauter
Cauter
Cauter
Cauter
Cauter
Cauter
Cauter
Cauter
Cauter
Cauter
Cauter
Cauter
Cauter
Cauter
Cauter
Cauter
Cauter
Cauter
Cauter
Cauter
Cauter
Cauter
Cauter
Cauter
Cauter
Cauter
Cauter
Cauter
Cauter
Cauter
Cauter
Cauter
Cauter
Cauter
Cauter
Cauter
Cauter
Cauter
Cauter
Cauter
Cauter
Cauter
Cauter
Cauter
Cauter
Cauter
Cauter
Cauter
Cauter
Cauter
Cauter
Cauter
Cauter
Cauter
Cauter
Cauter
Cauter
Cauter
Cauter
Cauter
Cauter
Cauter
Cauter
Cauter
Cauter
Cauter
Cauter
Cauter
Cauter
Cauter
Cauter
Cauter
Cauter
Cauter
Cauter
Cauter
Cauter
Cauter
Cauter
Cauter
Cauter
Cauter
Cauter
Cauter
Cauter
Cauter
Cauter
Cauter
Cauter
Cauter
Cauter
Cauter
Cauter
Cauter
Cauter
Cauter
Cauter
Cauter
Cauter
Cauter
Cauter
Cauter
Cauter
Cauter
Cauter
Cauter
Cauter
Cauter
Cauter
Cauter
Cauter
Cauter
Cauter
Cauter
Cauter
Cauter
Cauter
Cauter
Cauter
Cauter
Cauter
Cauter
Cauter
Cauter
Cauter
Cauter
Cauter
Cauter
Cauter
Cauter
Cauter
Cauter
Cauter
Cauter
Cauter
Cauter
Cauter
Cauter
Cauter
Cauter
Cau

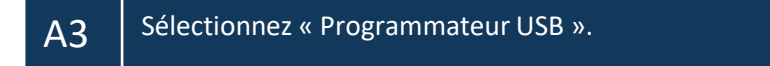